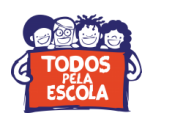

## **Tutorial de cadastramento no Sistema SIMPAS**

1º passo: Acesse o site www.comprasnet.ba.gov.br;

2º passo: Clique em "credenciamento de fornecedores";

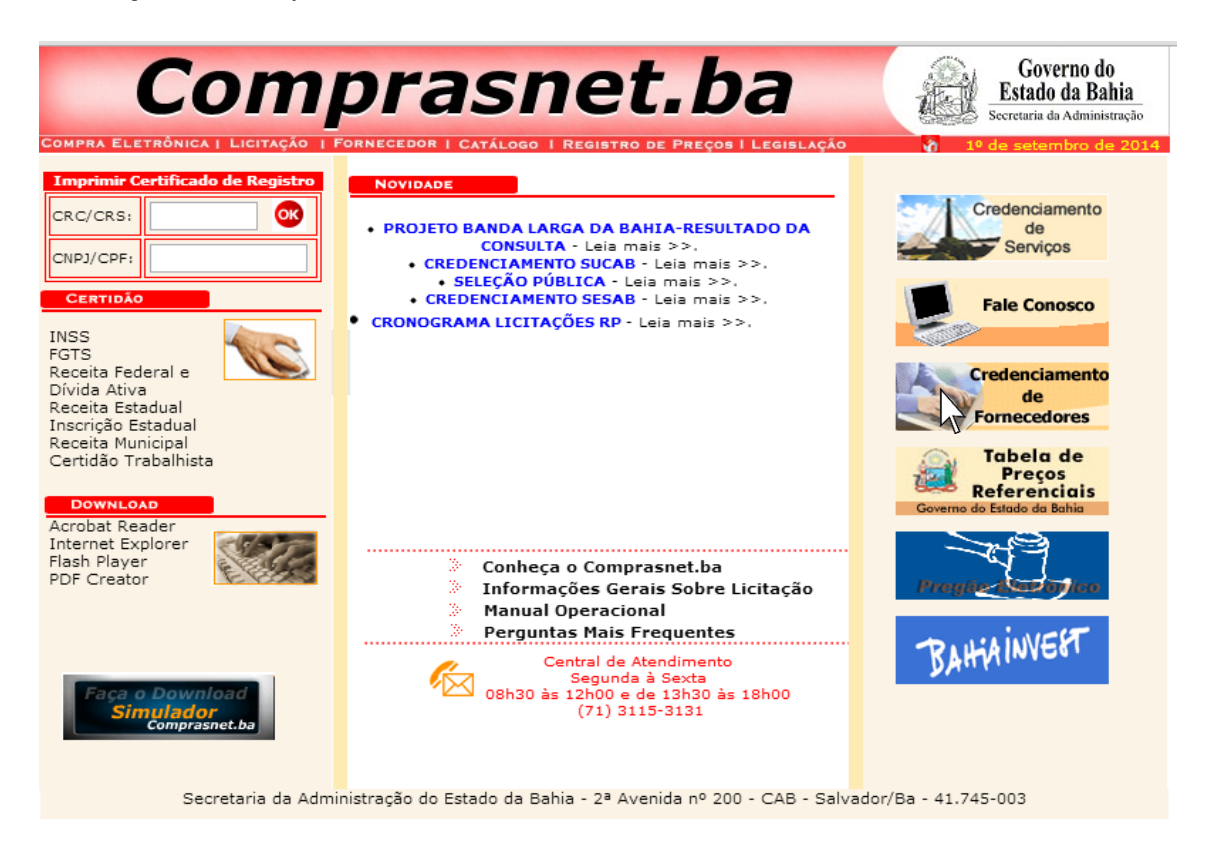

3º passo: Clique em "solicitação de credenciamento";

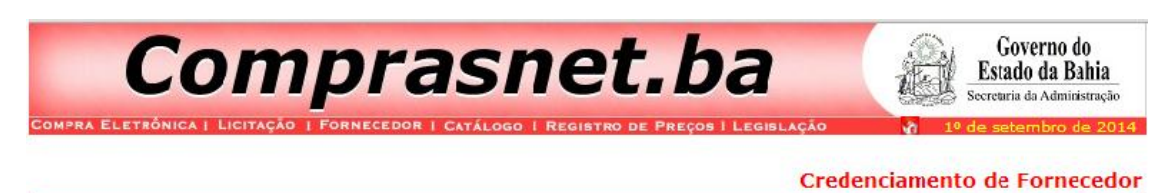

Serviços

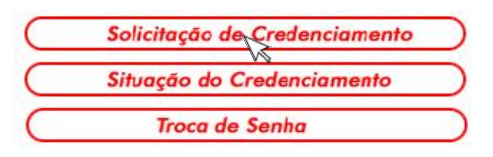

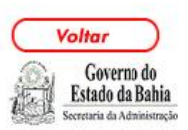

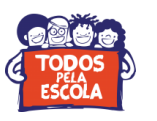

## 4º passo: Clique em "continuar";

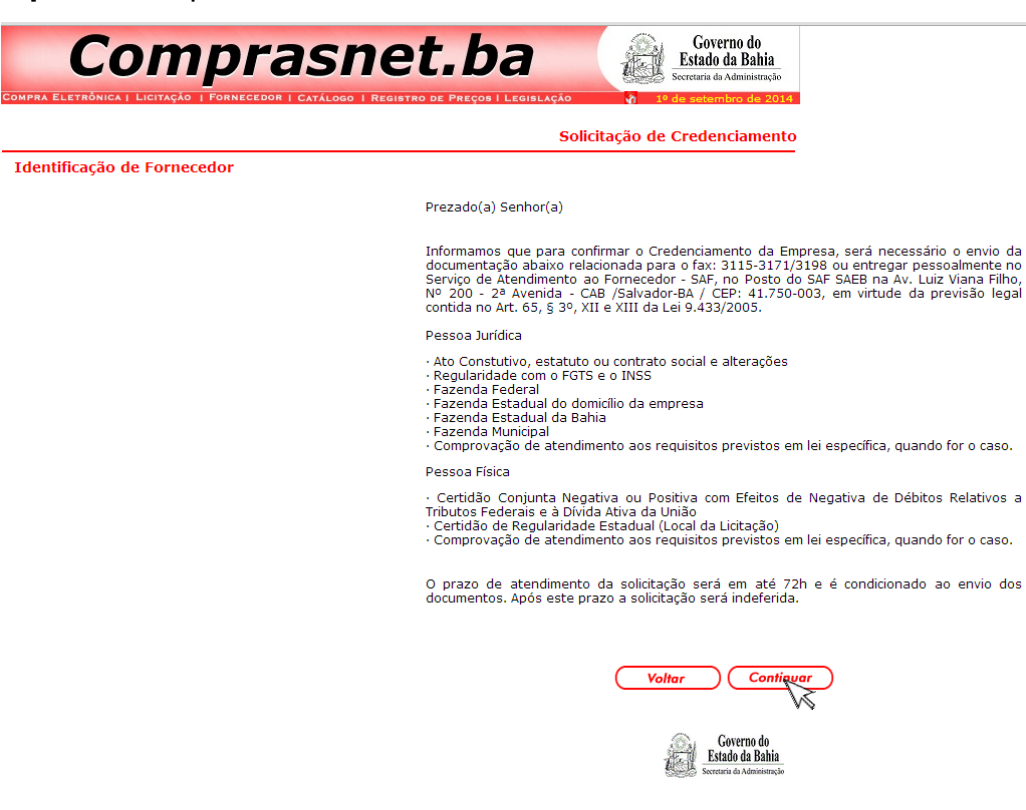

**5º passo:** Selecione a opção "pessoa física", insira o número do seu CPF e depois clique em "continuar";

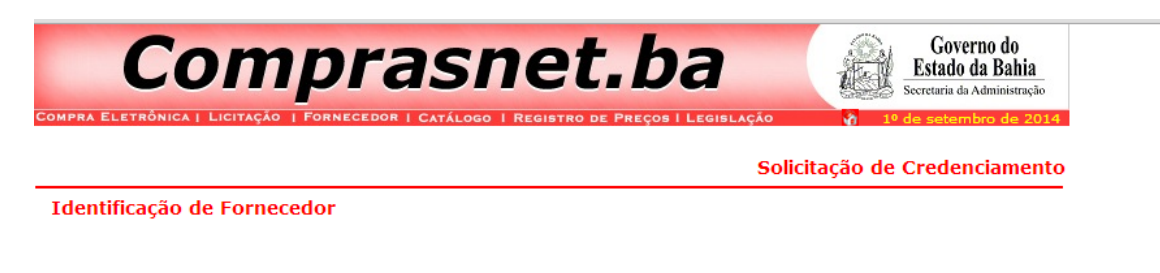

| Pessoa:                          | 🔘 Jurídica 🔘 Física                                           |
|----------------------------------|---------------------------------------------------------------|
| CPF:                             |                                                               |
| Preencha o can<br>CNPJ ou CPF se | npo acima com o número do<br>m utilizar caracteres especiais. |
| Volte                            | ar Continuar                                                  |
|                                  | Governo do                                                    |

Estado da Bahia

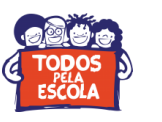

## 6º passo: Preencha seus dados e clique em "cadastrar família";

|                                                                                                    |                                                                           |                                                       | (3)                            |                                       |                                               |
|----------------------------------------------------------------------------------------------------|---------------------------------------------------------------------------|-------------------------------------------------------|--------------------------------|---------------------------------------|-----------------------------------------------|
| Compra                                                                                                    | asnet                                                                     | t.ba                                                  | Estado d                       | no do<br>la Bahia                     |                                               |
| MPRA ELETRÔNICA   LICITAÇÃO   FORNECEDOR                                                                                                    | I CATÁLOGO I REGISTRO                                                     | DE PREÇOS I LEGISLAÇÃO                                | 1º de setemi                   | bro de 2014                           |                                               |
| Formulário de Identificação                                                                                                    |                                                                           |                                                       |                                |                                       |                                               |
| <ul> <li>Os campos sinalizados com asteris:</li> <li>Preencha os seus dados corretame</li> <li>Cadastre uma senha para participa</li> <li>Clíque no botão Confirmar</li> </ul> | co * são de preenchimo<br>nte e sem acentuação<br>r de Cotações Eletrônic | ento obrigatório<br>ou caracteres especiais<br>cas    |                                |                                       |                                               |
|                                                                                                    | CPF:                                                                      |                                                       |                                |                                       |                                               |
|                                                                                                    | Nome*:                                                                    |                                                       |                                |                                       |                                               |
|                                                                                                    | Logradouro*:                                                              |                                                       |                                | Número*:                              |                                               |
|                                                                                                    | Complemento:                                                              |                                                       |                                | Bairro*:                              |                                               |
|                                                                                                    | Telefone*:                                                                | (0xx )                                                |                                | Fax:                                  | (0xx )                                        |
|                                                                                                    | Estado*:                                                                  |                                                       | Cidade*: 💌                     | ]                                     |                                               |
|                                                                                                    | CEP*:                                                                     |                                                       |                                |                                       |                                               |
|                                                                                                    | Contato:                                                                  |                                                       |                                |                                       |                                               |
|                                                                                                    | E-mail:                                                                   |                                                       |                                |                                       |                                               |
|                                                                                                    | Deseja receber e-                                                         | mail do Comprasnet ? (                                | ● Sim   ◎ Nå                   | ăo                                    |                                               |
|                                                                                                    | Senha para Cotaçõe<br>Cadastre uma ser                                    | es Eletrônicas*:                                      | odendo ser alfa                | Confirmação da Se                     | enha*:                                        |
|                                                                                                    | Cadastre as<br>Estado da Ba                                               | : Famílias de Materiais e,<br>ahia<br>astro: Famílias | /ou Serviços d<br>Famílias Cad | jue sua empresa pre<br>lastradas<br>r | tende comercializar com o<br><u>Confirmar</u> |

**7º passo:** Digite, conforme imagem abaixo, os números **02** e **34**, depois clique em consultar;

|                                 | a trace tra   |           | and the second distance in |         |           |         |         |         |      | -  | en perso | - |
|---------------------------------|---------------|-----------|----------------------------|---------|-----------|---------|---------|---------|------|----|----------|---|
| Familia                         |               |           |                            |         |           |         |         |         | 1    | 02 | . 34     |   |
| r dm)ilid:                      |               | CAPACIT   | TACAO E                    | DESE    | NVOLVI    | MENTO   | D DE    | PESSOA  | s    |    |          | ۲ |
| info <mark>rme um ou mai</mark> | s itens nos c | ampos aba | ixo para                   | a pesqu | uisar a(s | s) fami | ilia(s) | desejad | a(s) |    |          |   |
|                                 |               |           | 10                         | 38 - 3  |           |         |         |         |      |    |          |   |
| Opções:                         | Inicia        | ando por  | Cont                       | endo    |           |         |         |         |      |    |          |   |
| Item:                           |               |           |                            |         |           |         |         |         |      |    |          |   |
| Item:                           |               |           | -                          |         |           |         |         |         |      |    |          |   |
| Itom:                           |               |           | _                          |         |           |         |         |         |      |    |          |   |
| icent.                          |               |           | _                          |         |           |         |         |         |      |    |          |   |
| item:                           |               |           |                            |         |           |         |         |         |      |    |          |   |

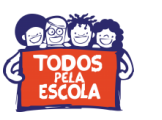

**8º passo:** Selecione a opção "capacitação e desenvolvimento de pessoas", depois clique em "adicionar";

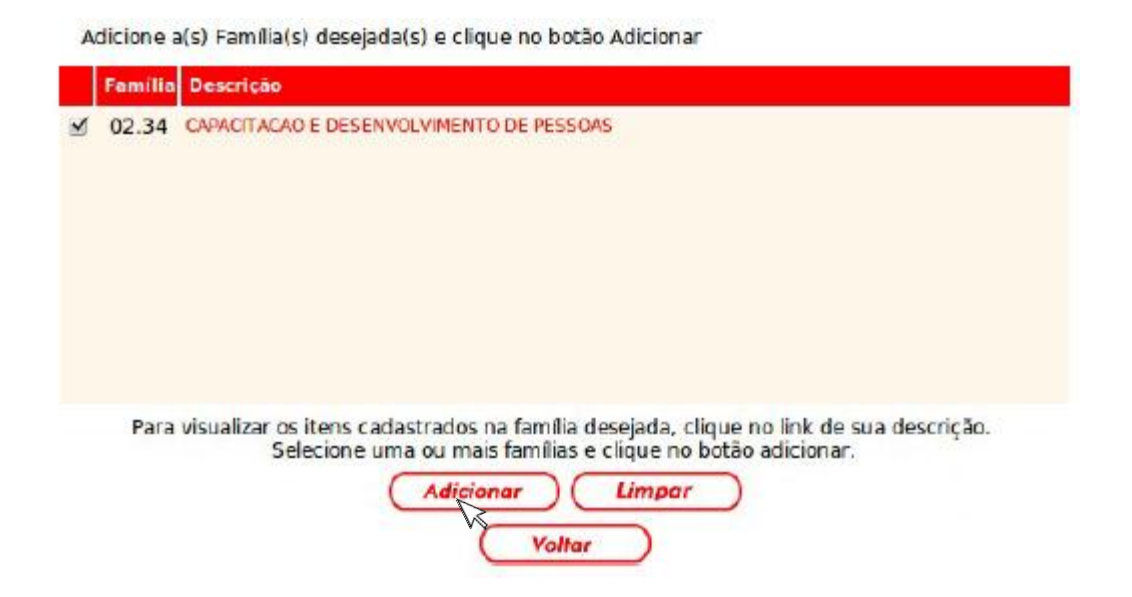

**9º passo:** Após seguir a orientação acima você será reencaminhado para a página mostrada na figura abaixo (que aparecerá com os dados que você forneceu anteriormente). É só confirmar e concluir seu cadastramento. Você receberá um e-mail confirmando-o.

| rmulário de Identificação                                                                                              |                                                                                          |                                                     |                    |            |
|----------------------------------------------------------------------------------------------------|------------------------------------------------------------------------------------------|-----------------------------------------------------|--------------------|------------|
| Os campos sinalizados com a<br>Preencha os seus dados corr<br>Cadastre uma senha para par<br>Clique no botão Confirmar | sterisco * são de preenchim<br>etamente e sem acentuaçã<br>rticipar de Cotações Eletrôni | ento obrigatório<br>o u caracteres especiais<br>cas |                    |            |
|                                                                                                    | CPF:                                                                                     |                                                     |                    |            |
|                                                                                                    | Nome*:                                                                                   |                                                     |                    |            |
|                                                                                                    | Logradouro*:                                                                             |                                                     | Número*:           |            |
|                                                                                                    | Complemento:                                                                             |                                                     | Bairro*:           |            |
|                                                                                                    | Telefone*:                                                                               | (0xx )                                              | Fax:               | (0xx )     |
|                                                                                                    | Estado*:                                                                                 | ▼ Cidao                                             | ie*: 💌             |            |
|                                                                                                    | CEP*:                                                                                    |                                                     |                    |            |
|                                                                                                    | Contato:                                                                                 |                                                     |                    |            |
|                                                                                                    | E-mail:                                                                                  |                                                     |                    |            |
|                                                                                                    | Deseja receber e                                                                         | -mail do Comprasnet ? 💿 Sim                         | Não                |            |
|                                                                                                    | Senha para Cotaçõ                                                                        | es Eletrônicas*:                                    | Confirmação        | da Senha*: |
|                                                                                                    | Cadastre uma se                                                                          | nha de 06 a 10 posições, podendo                    | ser alfa numérica. |            |

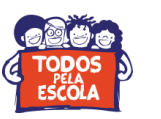

10º passo: Tendo concluído estas etapas, será necessário acessar a página <u>http://www.receita.fazenda.gov.br/Aplicacoes/ATSPO/Certidao/CndConjuntaInter/InformaNICert</u> <u>idao.asp?Tipo=2</u>, emitir e imprimir a Certidão Conjunta Negativa, que deverá ser entregue pessoalmente ou encaminhada por fax à Administração do COMPRASNET. Maiores informações através dos telefones (071) 3115-1687 / 3115-3131 / 3115-1609. SEU CADASTRAMENTO SÓ SERÁ VALIDADO CASO CONCLUA ESTA ETAPA.

| STASIL AC                                                       | sesso à informação                                              | Participe | Serviços | Legislação | Canais |
|-----------------------------------------------------------------|-----------------------------------------------------------------|-----------|----------|------------|--------|
| Receita Federal                                                 |                                                                 |           |          |            |        |
|                                                                 | DAO CONJUNTA                                                    |           |          |            |        |
|                                                                 |                                                                 |           |          |            |        |
| Certidão Conjunta de Débi                                       | tos Relativos a Tributos Federais e à                           | Dívid     | a Ativ   | va da U    | nião   |
| Emissão da Certidão                                             |                                                                 |           |          |            |        |
| Da certidão emitida por meio da Internet constará, obrigatoria  | mente, a hora, a data da emissão e o código de controle.        |           |          |            |        |
| Base Legal:<br>■_Portaria Conjunta PGEN/REB/№ 3, de 02/05/2007. |                                                                 |           |          |            |        |
| Informe o número do CPF : Consult                               | tar Limpar                                                      |           |          |            |        |
| O número do CPF deve ser informado incluindo-se os 11 dígito    | s numéricos.                                                    |           |          |            |        |
| Digite os caracteres ao lado:                                   | Se os caracteres da imagem estiverem ilegíveis, gerar outra ima | qem       |          |            |        |

**Obs**.: A Certidão Conjunta Negativa só não será emitida caso o profissional possua alguma pendência com a Receita Federal. Neste caso, o profissional deverá procurar imediatamente a sede da Receita Federal.